## 南商網上/手機理財教學 - 額度設定

1. 登入網上理財後,選擇「個人設定 > 額度設定」。

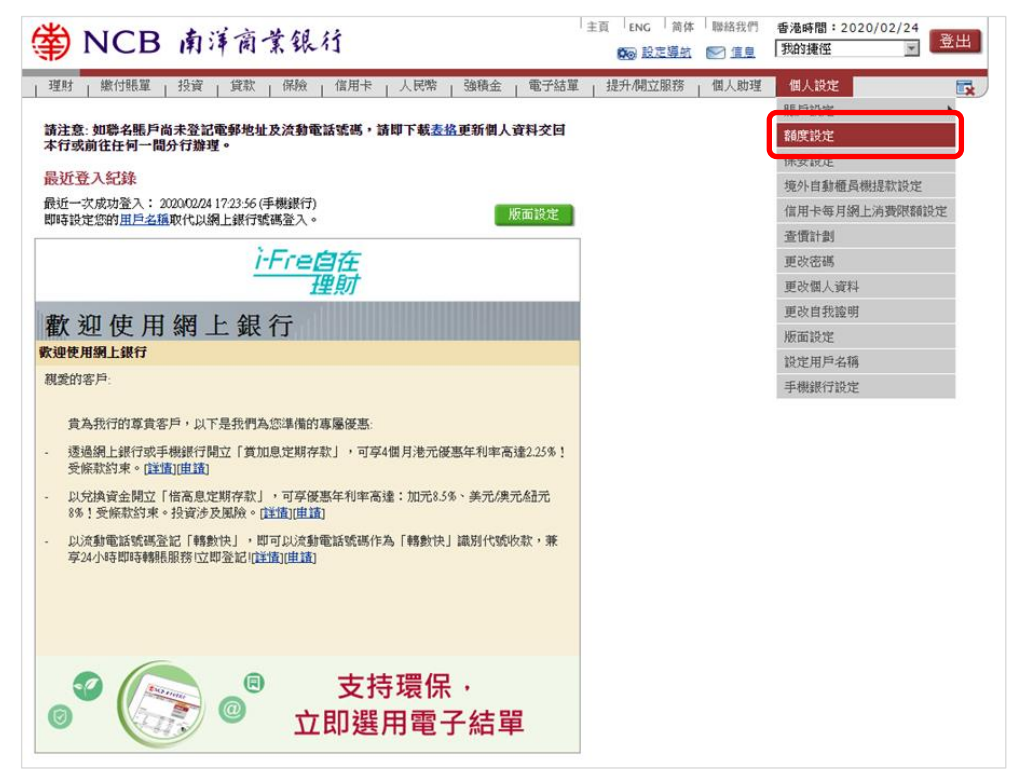

2. 更改每天繳費、轉賬、電子支票/本票及/或股票交易之限額,然後按「遞交」。

| 額度設定                                                         |                            |                                    |                   |            | 加入我的捷徑       | <b>ब</b> े जाग | (?) 說明 |  |
|--------------------------------------------------------------|----------------------------|------------------------------------|-------------------|------------|--------------|----------------|--------|--|
| 繳付賬單每天擾                                                      | 意款總限額                      |                                    |                   |            |              |                |        |  |
| 經港元儲蓄/往來<br>賬戶付款                                             | 50,000.00 每天最高限額為港元50,000。 |                                    |                   |            |              |                |        |  |
| 銀行指定商戶                                                       | 50,000.00                  | 50,000.00 經網上銀行可設定每天最高限輸港元500,000。 |                   |            |              |                |        |  |
| 登記第三者賬戶                                                      | 每天撥款限書                     | ۹.                                 |                   |            |              |                |        |  |
| 總限額                                                          | 50,000.00                  | 每天最高限額為港                           | 抚1,000,000。       |            |              |                |        |  |
| 限額及賬戶資料                                                      | 50,000.00                  |                                    | 00                | )11234567  | CHAN TAI MAN |                |        |  |
|                                                              | 50,000.00                  |                                    | +85               | 2-91234567 | TESTING      |                |        |  |
| 電子支票/本票将                                                     | 每天交易限額                     |                                    |                   |            |              |                |        |  |
| 簽發電子支票及<br>本票                                                | 0.00                       |                                    |                   |            |              |                |        |  |
| 自設每日股票交易限額(港元等值)                                             |                            |                                    |                   |            |              |                |        |  |
| 限額及賬戶資料                                                      | 買人                         | 沽出                                 | 043-4720-012345-6 | 證券賬戶       |              |                |        |  |
| 如您需要取消買入/沽出限額,請刪去相關欄位內數值。                                    |                            |                                    |                   |            |              |                |        |  |
| 逢星期二至六02:30至05:30及星期日02:30至08:00進行系統提升,期間將不提供自設每日股票交易限額設定服務。 |                            |                                    |                   |            |              |                |        |  |
| ▶ 遞交 重設                                                      |                            |                                    |                   |            |              |                |        |  |

如調高每天交易限額,需配合流動保安編碼/保安編碼器輸入交易確認編碼。如調低每天交易限額,則核對資料後,按「確認」。

| 額度設定                              | •                     |                                                      |                                           |                                               | 🚭 यस 🚯 प्रस                                                                                |  |  |  |
|-----------------------------------|-----------------------|------------------------------------------------------|-------------------------------------------|-----------------------------------------------|--------------------------------------------------------------------------------------------|--|--|--|
| 請檢查下述資料無誤,方作確定。                   |                       |                                                      |                                           |                                               |                                                                                            |  |  |  |
| 繳付賬單每天撥                           | 款總限額                  |                                                      |                                           |                                               |                                                                                            |  |  |  |
| 經港元儲著/往來<br>賬戶付款                  | 49,000.00             |                                                      |                                           |                                               |                                                                                            |  |  |  |
| 登記第三者賬戶                           | 每天撥款限額                |                                                      |                                           |                                               |                                                                                            |  |  |  |
| 總即喪審責                             | 60,000.00             |                                                      |                                           |                                               |                                                                                            |  |  |  |
| 限額及賬戶資料                           | 60,000.00<br>6,000.00 | 00 <u>11234567</u><br>+852-91234567<br>+852-97654321 | CHAN TAI MAN<br>TESTING<br>CHAN SILL MING |                                               |                                                                                            |  |  |  |
| 該交易須使用雙重調                         | 忍證。                   |                                                      |                                           |                                               |                                                                                            |  |  |  |
| 交易確認編碼                            |                       |                                                      |                                           |                                               |                                                                                            |  |  |  |
| 請在您的手機上開設                         | 收流動應用程式,並             | 胡蝶以下步驟進行                                             | 驗證:                                       |                                               |                                                                                            |  |  |  |
| <mark>第一步:</mark><br>請點選「流動保安編碼」  |                       | <mark>第二步</mark> :<br>選擇「登入保安編碼」                     |                                           | <mark>第三步:</mark><br>以生物認識或選擇「流動保安編碼」密<br>碼確認 | <mark>第四步</mark> :<br>手機上顯示「保安編碼」,請於網上銀<br>行輸入「保安編碼」,並按指示完 <i>成</i> 交<br>易                 |  |  |  |
| ■ <sup>(*)</sup> NCB<br>★ 7 # ± 5 |                       | < 播取保安编码                                             |                                           | く 四入/保安編碼                                     | く 四人/保安論碼                                                                                  |  |  |  |
|                                   |                       | 交易研修的<br>例如用上标案                                      | <b>16 &gt;</b>                            | 透验入近期保管编码管理                                   | 您的保安编码                                                                                     |  |  |  |
|                                   |                       | 量 量入/原安端<br>也入出上的与                                   | <b>45</b><br>5-8±429448<br>>              |                                               | 100463<br>                                                                                 |  |  |  |
|                                   |                       |                                                      | 盖教教社委事項                                   | 乙基代巴伊克制度医师                                    | 19年間上面19個人上均常要用時<br>1999年 - Autoral Walder (1999年後回時)<br>1999年 - Autoral Walder (1999年後回時) |  |  |  |

## 4. 完成額度設定

| 額度設定 🛃 🦉 以明                 |                                               |                                                 |                      |  |  |  |  |  |
|-----------------------------|-----------------------------------------------|-------------------------------------------------|----------------------|--|--|--|--|--|
| 額度管理設定已全部接納。                |                                               |                                                 |                      |  |  |  |  |  |
| 繳付賬單每天撥款總限額                 |                                               |                                                 |                      |  |  |  |  |  |
|                             | 現有限額港元(HKD)或等值貨幣                              | 新限額港元(HKD)或等值貨幣                                 | 更改狀態                 |  |  |  |  |  |
| 經港元儲蓄/往來賬戶付款                | 50,000.00                                     | 49,000.00                                       | 接納                   |  |  |  |  |  |
| 登記第三者賬戶每天撥款限額               | wards Marded VA we govern with the AM / Inite | we filling the set or some such the AM / Issues | and a L. H. P. Sola. |  |  |  |  |  |
|                             | 現有限観巷元(HKD)以等值頁幣                              | 新限額老尤(HKD)或等值貨幣                                 | 更吹狀態                 |  |  |  |  |  |
| 總同辰著資                       | 50,000.00                                     | 60,000.00                                       | 援納                   |  |  |  |  |  |
| 限額及賬戶資料                     |                                               |                                                 |                      |  |  |  |  |  |
| 0011234567 C HAN TAI MAN    | 50,000.00                                     | 60,000.00                                       | 接納                   |  |  |  |  |  |
| +852-91234567 TESTING       | 5,000.00                                      | 6,000.00                                        | 接納                   |  |  |  |  |  |
| +852-97654321 CHAN SIU MING | 50,000.00                                     | 60,000.00                                       | 接納                   |  |  |  |  |  |